# **RENOVACION DE LICENCIA (ANUAL)**

Antes de comenzar con el proceso no está demás mencionar que esta instalación debe realizarse antes de que el usuario requiera avanzar de periodo contable, vale decir en MasREMU, antes de procesar el mes de ENERO y en el caso de MasCONT antes del Cierre Anual

Para explicar el procedimiento usaremos como ejemplo nuestro sistema MasRemu. Para MasCont el procedimiento es similar.-

### Parte I DESCARGA:

- www.softmas.cl/site/ 🔆 🔻 C 🛛 🏹 + Google www.softmas.cl Punta Arenas - Jueves, 19 de Abril de 2012 SOFT Representantes Inicio Quienes Somos Software Descargas Contacto Otras Descargas REMU » <u>Printer</u> CONT » X- Lite SimSun SOFTWARE CONTABILIE » doPDF Con nuestro software de remuneraciones UD tendrá el Con nuestro software de contabilidad UD tendrá el control de las remuneraciones y cotizaciones trol de Clientes - Proveedores - Banco Manuales previsionales de los empleados de su empresa SISTEMAS Instalación Sistema
- 1) Cargue nuestra página www.softmas.cl DESCARGAS

 Digite su RUT y CLAVE Si no tiene su clave, observe la figura, presione [Aceptar]

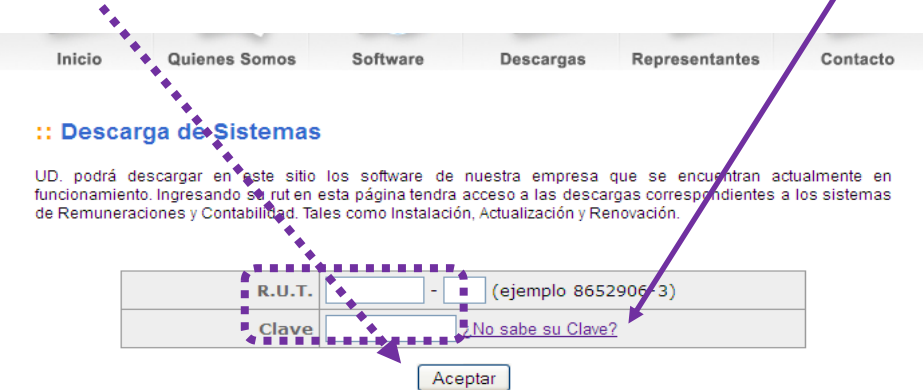

| Solicitar Clave                                     | Digite el Rut del cliente registrado                                 |
|-----------------------------------------------------|----------------------------------------------------------------------|
| Ingrese su Rut y le enviaremos su Clave por e mail: | electrónico a la dirección de                                        |
| R.U.T.: (ejemplo 8652906-3)                         | Se sugiere para evitar errores (en                                   |
|                                                     | vez de digitar) utilizar [COPIAR]<br>desde el correo y [PEGAR] en la |

3) Clic una vez sobre el icono (disco) en la columna de **RENOVACION** en la fila del sistema a renovar.

imagen anterior.

| DESCARGAS DISP             | ONIBLES     | *             |            |          |  |
|----------------------------|-------------|---------------|------------|----------|--|
| Software                   | Instalación | Actualización | Renovación | Licencia |  |
| ASCONT                     |             |               | (1)        |          |  |
| <b>APSREMU</b>             |             |               | (1)        |          |  |
| as.cl/site/descargas.html# |             | Salir         | 4484       |          |  |

4) En la siguiente ventana elija [GUARDAR ARCHIVO]

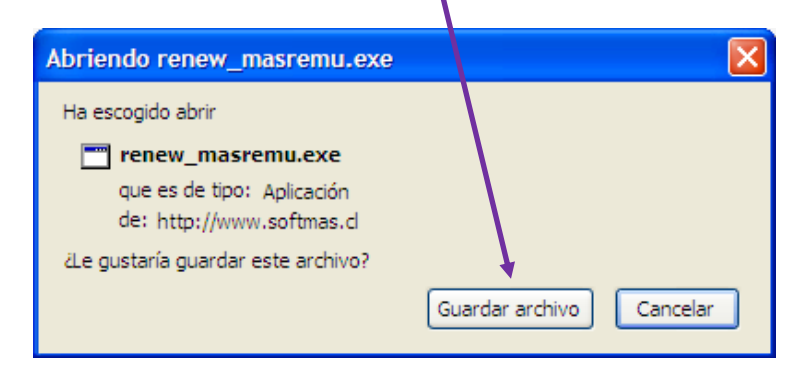

5) En Guardar en se sugiere ESCRITORIO y luego [GUARDAR]

| Escriba el nom       | bre con el que guz: dar el archivo      |      |        |        | 2                         |
|----------------------|-----------------------------------------|------|--------|--------|---------------------------|
| Guar <u>d</u> ar en: | 🞯 Escritorio                            | *    | 6 Ø    | P 🖽    | -                         |
| Mis sitios de red    | Nombre:                                 |      |        | *      | Guardar<br>Cancelar       |
| 2                    | Softmas Ltda. – <u>www.softmas.cl</u> – | Sope | orte@s | oftmas | <u>.cl</u> – (61)2 613680 |

## Parte II INSTALACIÓN.-

Para efectuar este procedimiento el sistema debe estar CERRADO en todos los equipos (Servidor y usuarios) y saber dónde está el sistema. Si no tiene claridad de la ubicación por favor consultar pág. 6.

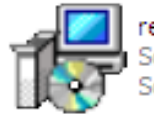

renew\_masremu Software de Gestión Remuner... Softmas Ltda. Busque en su escritorio el archivo que descargó de la página (ver la fecha en el nombre) **renew\_Masremu (o \_MasCont)** CLICK

Se abrirá la siguiente ventana, seleccione [EJECUTAR]

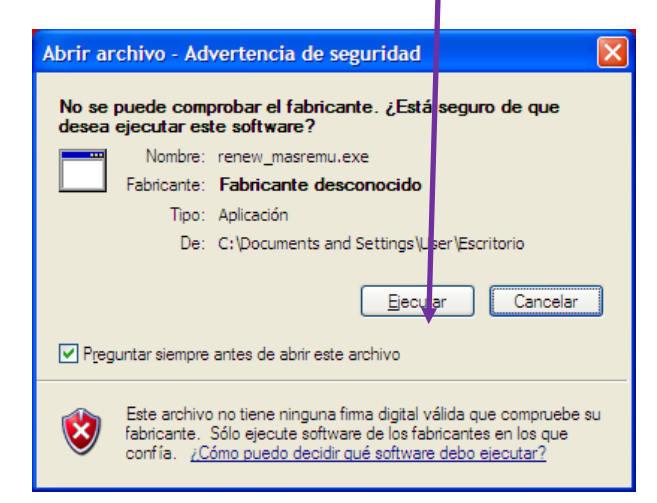

En la ventana de bienvenida presione [SIGUIENTE]

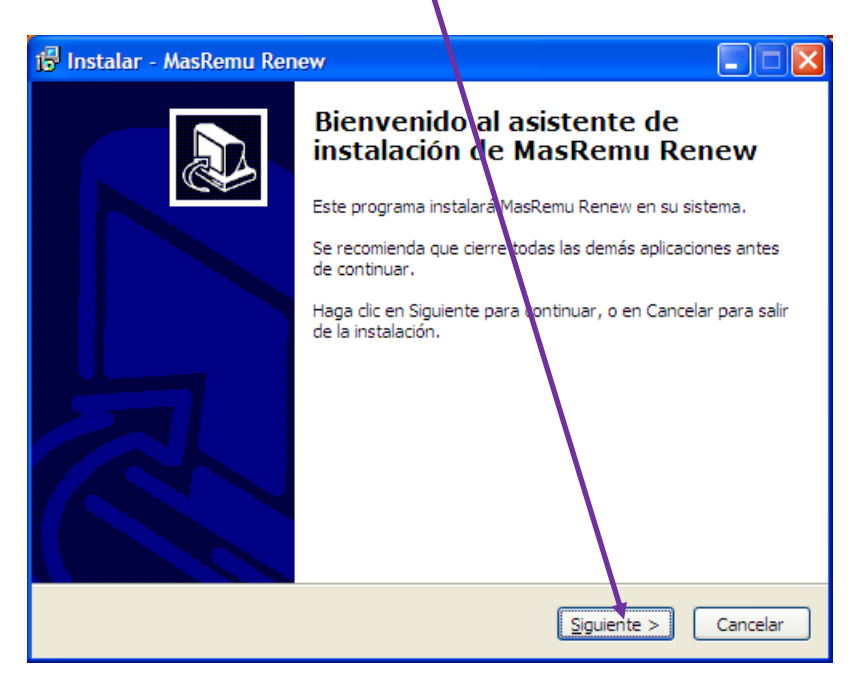

A continuación debe elegir de qué forma realizará la instalación:

AUTOMATICA (CON Internet) ó ASISTIDA (SIN Internet)

#### ✤ <u>AUTOMATICA</u>, seleccione [SIGUIENTE]

| 🔞 Instalar - MasRemu Renew                                      |                                              |
|-----------------------------------------------------------------|----------------------------------------------|
| <b>Tipo de Instalación</b><br>Qué tipo de instalación prefiere? |                                              |
| Ror favor, seleccione el tipo de instalació                     | ón y haga click en Siguiente para continuar. |
| <ul> <li>Instalación Automática (Recomenda</li> </ul>           | ida. Neces ta conexión a internet)           |
| 🔘 Instalación Asistida (Deberá solicita                         | r un código de autorización a Softmas Ltda.) |
|                                                                 |                                              |
|                                                                 |                                              |
|                                                                 |                                              |
|                                                                 | < <u>A</u> trás <u>Siguiente</u> > Cancelar  |

✤ ASISTIDA, seleccione [SIGUIENTE]

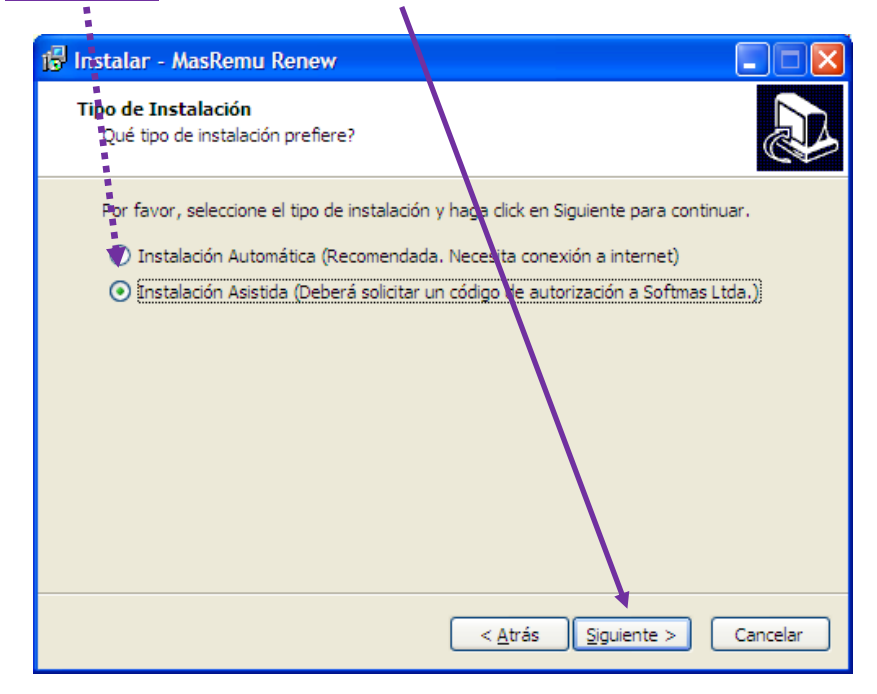

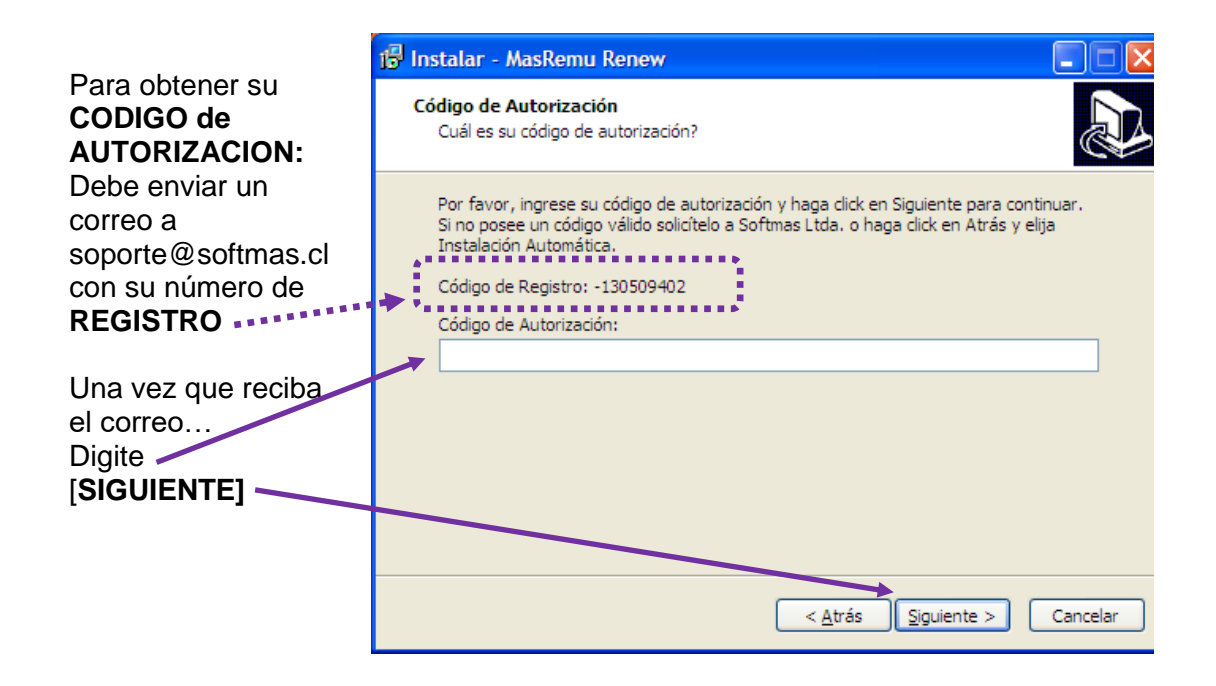

Para ambas formas de instalación se despliega la misma ventana:

| 6 | nstalar - MasRemu Renew                                                                                                    |          |
|---|----------------------------------------------------------------------------------------------------|----------|
|   | Seleccione la Carpeta Destino<br>¿En dónde se instalará MasRemu Renew?                                                         |          |
|   | Para continuar haga clic en Siguiente.<br>Si el Software de Remuneraciones está instalado en otra carpeta, haga e<br>Examinar. | clic en  |
| ; | C:\softmas\masremu                                                                                                    | Examinar |
|   | < <u>A</u> trás Siguiente :                                                                                                    | Cancelar |
|   |                                                                                                    |          |

En el <u>recua dro blanco</u>, aparece la ruta de instalación por de ecto **c:\softmas\masremu** (mascont). Si el sistema está en otro disco, puede usar **[EXAMINAR]** o <u>corregir la unidad</u> <u>directamente en el recuadro.</u>

- En nuestro ejemplo MasRemu está instalado en el disco F:, tiene dos alternativas para corregir la ruta:
  - reemplazar la letra "c" por la F, o bien
  - usar el botón [EXAMINAR] y buscar la ubicación del disco F:

\*\*\*\*\*

Si conoce la ubicación del sistema puede omitir esta parte

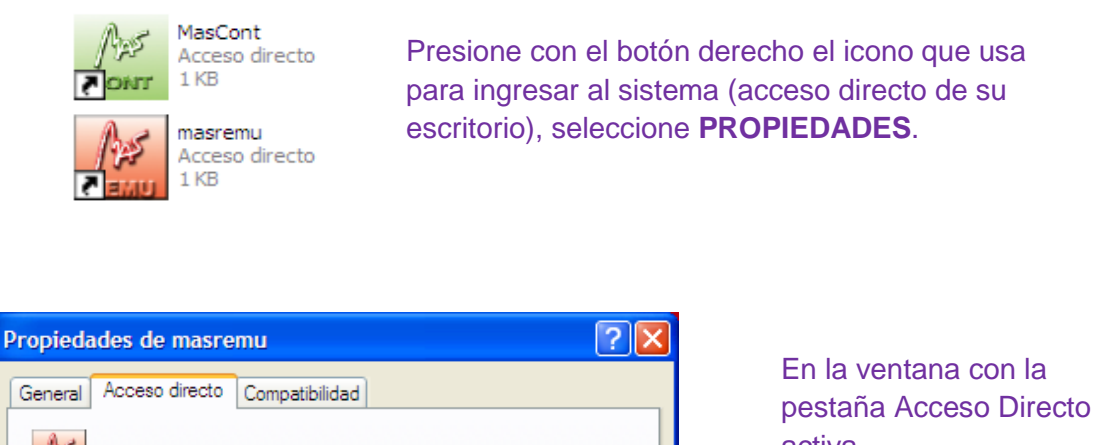

| General Access directo Compatibilidad                                                                                                    | pestaña Acceso Directo activa.                                                                                  |
|----------------------------------------------------------------------------------------------------|----------------------------------------------------------------------------------------------------|
| Tipo de destino: Aplicación<br>Ubicación de destino: masremu<br>Destino: F:\softmas\masremu\masremu.exe                                                                                                    | <ul> <li>La ruta de instalación es</li> <li>lo que aparece en el<br/>recuadro blanco en<br/>DESTINO:</li> </ul> |
| Igiciar en:       F:\softmas\masremu         Tecla de método<br>abreviado:       Ninguno         Ejecutar:       Ventana nomal         Comentario:       Image: Comentario:         Buscar destino       Cambiar icono         Propiedades avanzadas | F:\softmas\mascont <ul> <li>Tome nota y cierre esta ventana con</li> <li>[Aceptar].</li> </ul>                  |

Una vez confirmada la ruta, presione [SIGUIENTE] (ventana pagina anterior)

\*\*\*\*\*

\*\*\*\*\*\*\*

Si está correcta se desplegará la siguiente ventana, digite el Rut del cliente registrado y [SIGUIENTE]

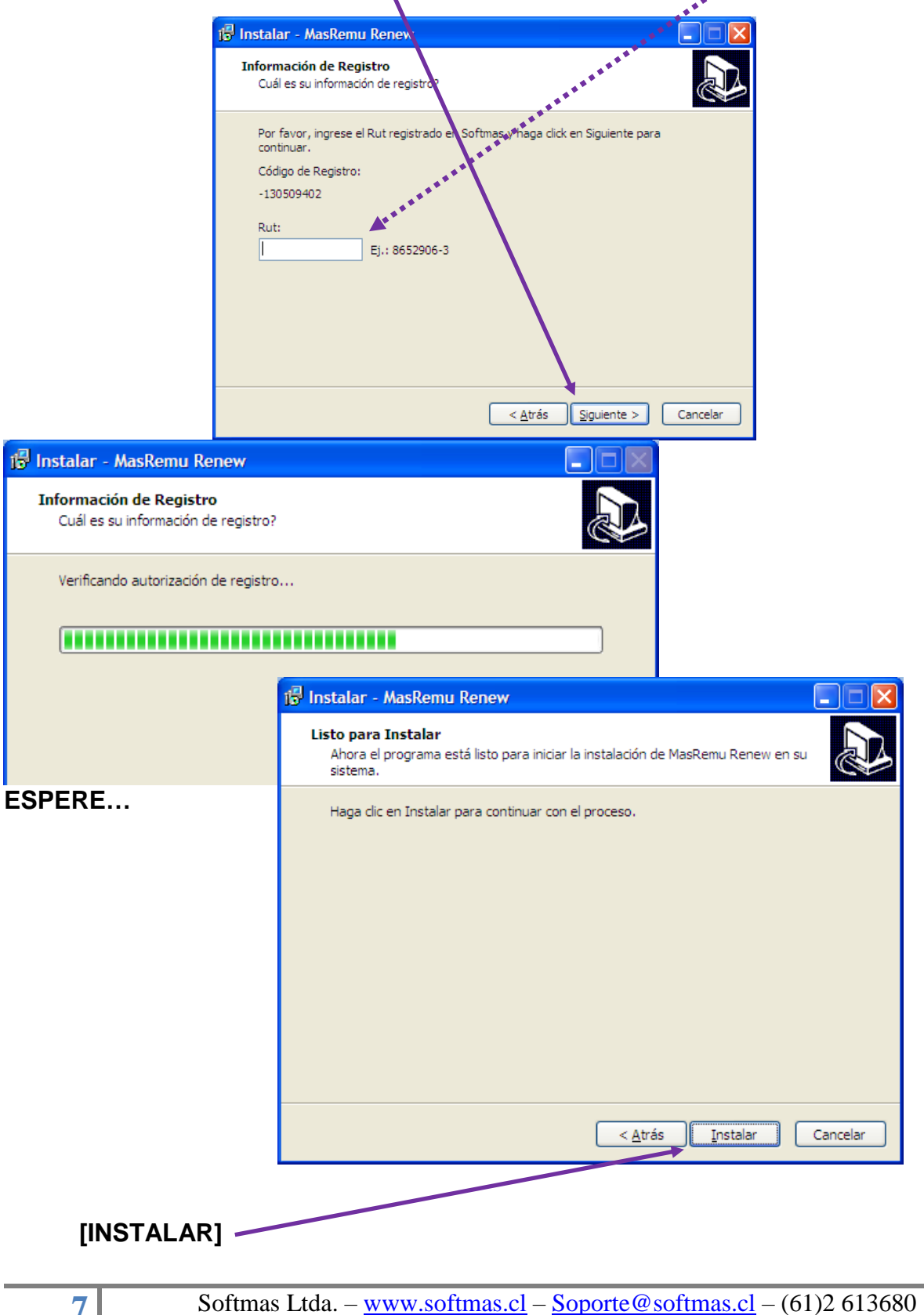

#### Debe desmarcar Ejecutar. [FINALIZAR]

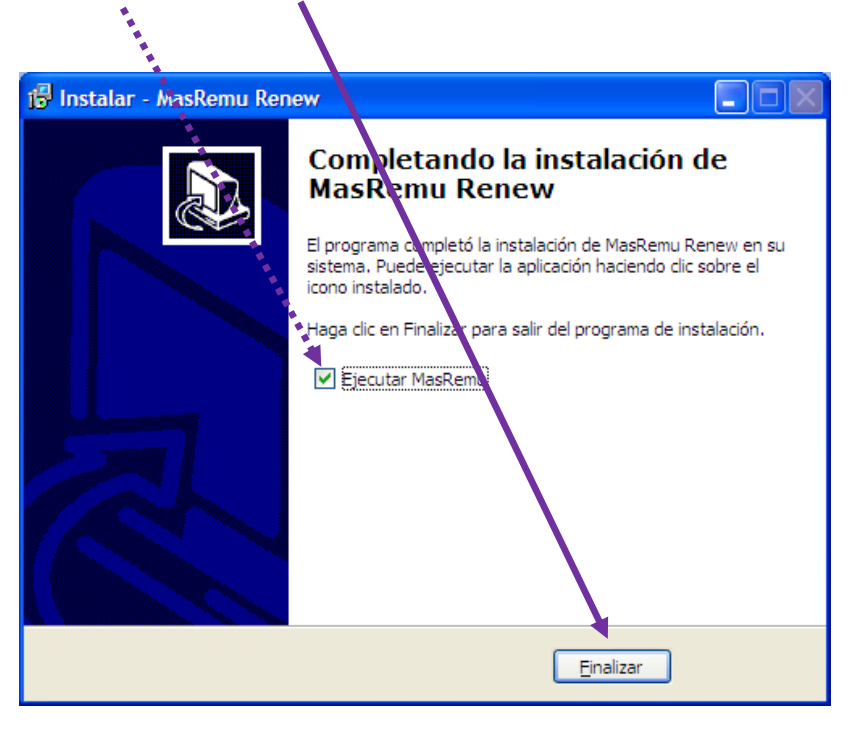

Ingrese al sistema a través del acceso directo, verifique que su renovación fue instalada y ELIMINE el archivo RenewMasRemu (ó MasCont).

Si en el proceso le ocurre un error recuerde tomar la foto o capturar las pantallas y enviar un correo a soporte con todos los antecedentes .

#### Respecto de la clave recordamos que:

La clave NO se solicita a nuestra oficina, se genera automáticamente desde la página cuando se selecciona el botón "No sabe su clave". Esto genera un correo instantáneo que se envía al correo asociado al Rut registrado, por tanto, si no recibe el correo enseguida esto significa que la cuenta de correo revisada no es la que se indicó como contacto del Rut. Para verificar y/o corregir esto contáctese con nosotros, vía correo.

El sistema de claves está funcionando correctamente, cuando le aparece un mensaje error esto se debe a una falla en la digitación o una interpretación errónea de algún carácter, por ello le sugerimos que utilice COPIAR (desde el correo) Y PEGAR (en la página) para el ingreso de su clave.

Procure guardar su clave no es necesario cambiarla cada vez que entre a la página. De este modo no tiene que esperar el correo.